• Select Candidate's name and Click **Move to Offered**.

| Requisition Detail            |                                  |                 |                 |                                            | Сору      | Print 🛞 Cancel F         |
|-------------------------------|----------------------------------|-----------------|-----------------|--------------------------------------------|-----------|--------------------------|
| Requisition Information Appro | ovals Hire Workflow Canc         | didates History |                 |                                            |           |                          |
| Candidates                    |                                  |                 |                 |                                            |           | There is 1 note          |
|                               |                                  |                 | Interview : 1 — | 2<br>TOTAL Referred : 1                    |           |                          |
| © Interview ▼                 | ネ Actions ・                      |                 |                 |                                            |           | More Q                   |
| 1 records are selected        | Reject<br>I.<br>Move to Referred |                 |                 |                                            |           | Clear selection          |
| Same 🕄 🖌                      | Move to Senior Accountant        | Total<br>Rank   | Phone           | Status                                     | Rating    |                          |
| Brinkman, Li                  | Move to Offered                  | 1               | 8127742706      | Interview Scheduled for 03/08/2023 9:00 AM | Pass ++++ | 4.28                     |
| <<>>>>                        | Sond Notices                     |                 |                 |                                            |           | Showing 1 - 1 of 1 items |
|                               |                                  |                 |                 |                                            |           |                          |

• Complete Approval Form and Click Save & Continue to Next Step.

| Offer Details       * required fields are marked with asterisk:       Offer Date *       Offer Date *       Offer Oate *       Offer Oate *       Offer Oate *       Offer Oate *       Offer Oate *       Frequency       Bonus Amount | Brinkman, Lisa M (Person ID : 52177969)                                                                              |                    |                                                   | Cancel Save & Close | Save & Continue to Ne |
|----------------------------------------------------------------------------------------------------|----------------------------------------------------------------------------------------------------|--------------------|---------------------------------------------------|---------------------|-----------------------|
| Offer Details         * required fields are marked with asterlisk:         Offer Date *       Offer Amount         Image: 03/08/2023       \$ 40000.00         Frequency       Bonus Amount                                             | 1. OFFER INFORMATION                                                                                                 | 2. APPROVALS 3. AT | TACHMENTS                                         |                     |                       |
| Annually 🗘 💲                                                                                                    | Offer Details<br>+ required fields are marked with asterisk<br>Offer Date *<br>() 3/08/2023<br>Frequency<br>Annually |                    | Offer Amount<br>\$ 40000.00<br>Bonus Amount<br>\$ |                     |                       |
| Expected Start Date<br>3/16/2023 Comment                                                                                                    | Expected Start Date<br>03/16/2023<br>Comment                                                                         |                    |                                                   |                     |                       |

• The Offer will them be sent to Budget and HR for approval. *Please do not offer the position until you have received an email for both offer approvals. The status will display as Offer Approved at this point*.

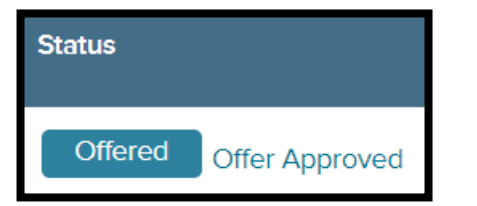

• If the candidate accepts the position, click **Awaiting Acceptance** beside Offered button.

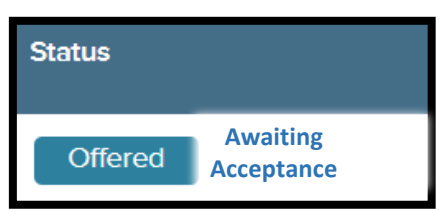

• Click Accepted and Submit to move to the next step. You will now see a status of Offer Accepted.

| Offer Details                          |                     | L E                 |
|----------------------------------------|---------------------|---------------------|
| Lisa Brinkman ( Person ID : 52177969 ) |                     |                     |
| ✓ Accepted × Declined                  | I Answer Pending    |                     |
| Offer Information Approvals History    |                     |                     |
|                                        |                     |                     |
| Offer Information                      |                     |                     |
| Offer Date                             | Offer Response Date | Expected Start Date |
| 03/08/2023                             | N/A                 | 03/16/2023          |
| Offer Amount                           | Frequency           |                     |
| \$40,000.00                            | Annually            |                     |
| Comments                               |                     | Status              |
| N/A                                    |                     |                     |
|                                        |                     |                     |
|                                        |                     | Offered Accepted    |
|                                        |                     |                     |